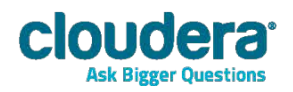

# Cloudera ODBC Driver for Apache Hive Version 2.5.5

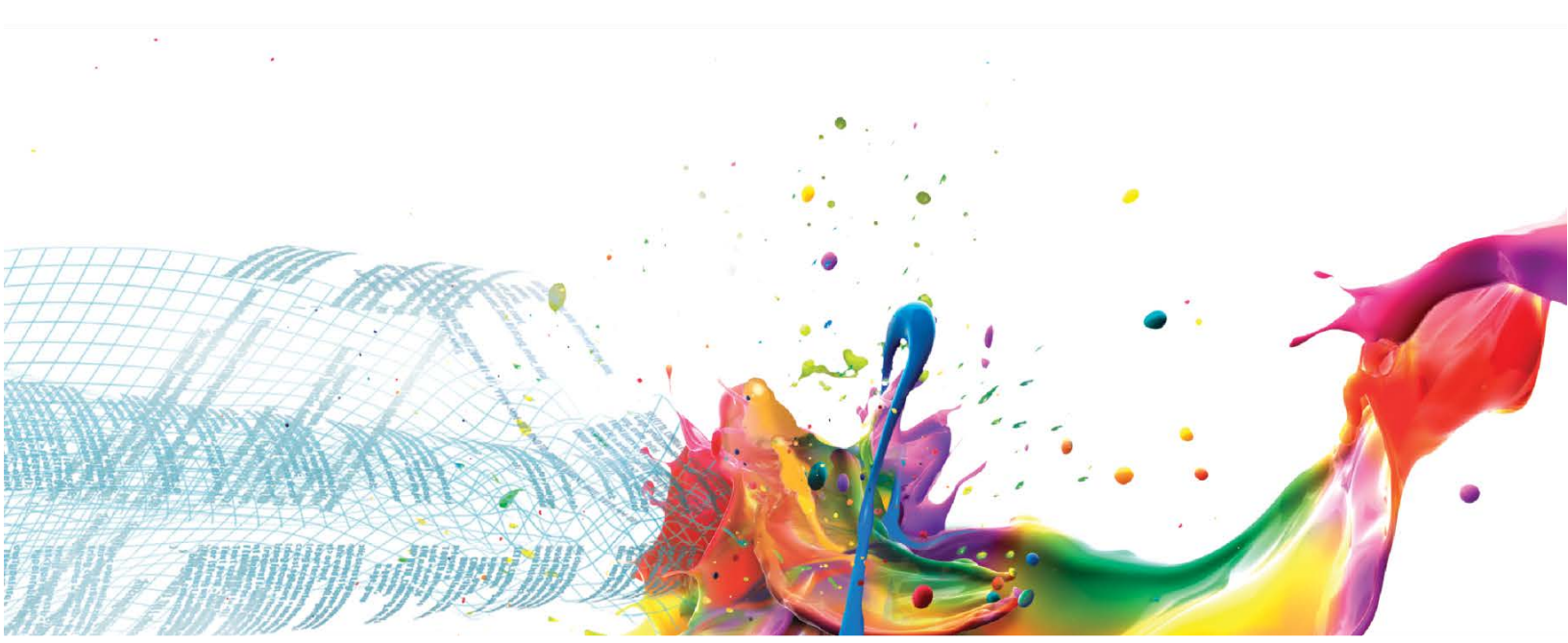

#### **Important Notice**

© 2010-2013 Cloudera, Inc. All rights reserved.

Cloudera, the Cloudera logo, Cloudera Impala, Impala, and any other product or service names or slogans contained in this document, except as otherwise disclaimed, are trademarks of Cloudera and its suppliers or licensors, and may not be copied, imitated or used, in whole or in part, without the prior written permission of Cloudera or the applicable trademark holder.

Hadoop and the Hadoop elephant logo are trademarks of the Apache Software Foundation. All other trademarks, registered trademarks, product names and company names or logos mentioned in this document are the property of their respective owners. Reference to any products, services, processes or other information, by trade name, trademark, manufacturer, supplier or otherwise does not constitute or imply endorsement, sponsorship or recommendation thereof by us.

Complying with all applicable copyright laws is the responsibility of the user. Without limiting the rights under copyright, no part of this document may be reproduced, stored in or introduced into a retrieval system, or transmitted in any form or by any means (electronic, mechanical, photocopying, recording, or otherwise), or for any purpose, without the express written permission of Cloudera.

Cloudera may have patents, patent applications, trademarks, copyrights, or other intellectual property rights covering subject matter in this document. Except as expressly provided in any written license agreement from Cloudera, the furnishing of this document does not give you any license to these patents, trademarks copyrights, or other intellectual property.

The information in this document is subject to change without notice. Cloudera shall not be liable for any damages resulting from technical errors or omissions which may be present in this document, or from use of this document.

Cloudera, Inc. 1001 Page Mill Road, Building 2 Palo Alto, CA 94304-1008 info@cloudera.com US: 1-888-789-1488 Intl: 1-650-843-0595 www.cloudera.com

#### **Release Information**

Version: 2.5.5 Date: July 9, 2014

## **Table of Contents**

| INTRODUCTION                                        | 1  |
|-----------------------------------------------------|----|
| WINDOWS DRIVER                                      | 1  |
| System Requirements                                 | 1  |
| Installing the Driver                               | 2  |
| CONFIGURING ODBC CONNECTIONS                        | 2  |
| CONFIGURING AUTHENTICATION                          | 6  |
| Using No Authentication                             | 7  |
| Using Kerberos                                      | 7  |
| Using User Name                                     | 7  |
| Using User Name and Password                        | 7  |
| Using User Name and Password (SSL)                  | 7  |
| Using Windows Azure HDInsight Emulator              | 8  |
| Using Windows Azure HDInsight Service               | 8  |
| Using HTTP                                          | 8  |
| Using HTTPS                                         | 8  |
| CONFIGURING DSN-LESS AUTHENTICATION                 | 9  |
| LINUX DRIVER                                        | 10 |
| System Requirements                                 | 10 |
| INSTALLATION                                        | 11 |
| Setting the LD_LIBRARY_PATH Environment Variable    | 12 |
| MAC OS X DRIVER                                     | 12 |
| System Requirements                                 | 12 |
| INSTALLATION                                        | 13 |
| Setting the DYLD_LIBRARY_PATH Environment Variable  | 13 |
| CONFIGURING ODBC CONNECTIONS FOR LINUX AND MAC OS X | 13 |
| Files                                               | 13 |
| Sample Files                                        | 15 |
| CONFIGURING THE ENVIRONMENT                         | 15 |
| CONFIGURING THE ODBC.INI FILE                       | 16 |
| CONFIGURING THE ODBCINST.INI FILE                   | 17 |
| CONFIGURING THE CLOUDERA.HIVEODBC.INI FILE          |    |

| CONFIGURING AUTHENTICATION                                                                                                    |        |
|----------------------------------------------------------------------------------------------------|--------|
| Using No Authentication                                                                                                    |        |
| Using Kerberos                                                                                                    |        |
| Using User Name                                                                                                    |        |
| Using User Name and Password                                                                                                    |        |
| Using User Name and Password (SSL)                                                                                                    | 20     |
| Using HTTP                                                                                                    | 20     |
| Using HTTPS                                                                                                    | 21     |
| FEATURES                                                                                                    | 21     |
| SQL QUERY VERSUS HIVEQL QUERY                                                                                                    | 21     |
| SQL Connector                                                                                                    | 22     |
| DATA TYPES                                                                                                    | 22     |
| CATALOG AND SCHEMA SUPPORT                                                                                                    | 22     |
| HIVE SYSTEM TABLE                                                                                                    | 23     |
| Server-side Properties                                                                                                    | 23     |
| CONTACT US                                                                                                    | 23     |
| APPENDIX A: AUTHENTICATION OPTIONS                                                                                                    | 24     |
|                                                                                                    | 25     |
|                                                                                                    |        |
| Using Kerberos                                                                                                    | 25     |
| Using Kerberos                                                                                                    | 25<br> |
| Using Kerberos<br>Using User Name<br>Using User Name and Password                                                                                                    | 25<br> |
| Using Kerberos<br>Using User Name<br>Using User Name and Password<br>Using User Name and Password (SSL)                                                                                                    |        |
| Using Kerberos<br>Using User Name<br>Using User Name and Password<br>Using User Name and Password (SSL)<br>Using HTTP                                                                                                    |        |
| USING KERBEROS<br>USING USER NAME<br>USING USER NAME AND PASSWORD<br>USING USER NAME AND PASSWORD (SSL)<br>USING HTTP<br>USING HTTPS                                                                                                    |        |
| USING KERBEROS<br>USING USER NAME<br>USING USER NAME AND PASSWORD<br>USING USER NAME AND PASSWORD (SSL)<br>USING HTTP<br>USING HTTPS<br>APPENDIX B: CONFIGURING KERBEROS AUTHENTICATION FOR WINDOWS                                                                                                    |        |
| USING KERBEROS<br>USING USER NAME<br>USING USER NAME AND PASSWORD<br>USING USER NAME AND PASSWORD (SSL)<br>USING HTTP<br>USING HTTP<br>USING HTTPS<br>APPENDIX B: CONFIGURING KERBEROS AUTHENTICATION FOR WINDOWS<br>DOWNLOAD AND INSTALL MIT KERBEROS FOR WINDOWS 4.0.1                                                                                                    | 25<br> |
| USING KERBEROS<br>USING USER NAME<br>USING USER NAME AND PASSWORD<br>USING USER NAME AND PASSWORD (SSL)<br>USING HTTP<br>USING HTTP<br>USING HTTPS<br>APPENDIX B: CONFIGURING KERBEROS AUTHENTICATION FOR WINDOWS<br>DOWNLOAD AND INSTALL MIT KERBEROS FOR WINDOWS 4.0.1<br><br>SET UP THE KERBEROS CONFIGURATION FILE IN THE DEFAULT LOCATION                                                                                                    | 25<br> |
| USING KERBEROS<br>USING USER NAME<br>USING USER NAME AND PASSWORD<br>USING USER NAME AND PASSWORD (SSL)<br>USING HTTP<br>USING HTTP S<br>APPENDIX B: CONFIGURING KERBEROS AUTHENTICATION FOR WINDOWS<br>DOWNLOAD AND INSTALL MIT KERBEROS FOR WINDOWS 4.0.1<br><br>SET UP THE KERBEROS CONFIGURATION FILE IN THE DEFAULT LOCATION<br>SET UP THE KERBEROS CONFIGURATION FILE IN ANOTHER LOCATION                                                                                                    |        |
| USING KERBEROS<br>USING USER NAME<br>USING USER NAME AND PASSWORD<br>USING USER NAME AND PASSWORD (SSL)<br>USING HTTP<br>USING HTTPS<br>APPENDIX B: CONFIGURING KERBEROS AUTHENTICATION FOR WINDOWS<br>DOWNLOAD AND INSTALL MIT KERBEROS FOR WINDOWS 4.0.1<br>Set up the Kerberos configuration file in the default location<br>Set up the Kerberos configuration file in another location<br>Set up the Kerberos configuration file in another location                                                                                                    | 25<br> |
| USING KERBEROS<br>USING USER NAME<br>USING USER NAME AND PASSWORD<br>USING USER NAME AND PASSWORD (SSL)<br>USING HTTP<br>USING HTTPS<br><b>APPENDIX B: CONFIGURING KERBEROS AUTHENTICATION FOR WINDOWS</b><br>DOWNLOAD AND INSTALL MIT KERBEROS FOR WINDOWS 4.0.1<br>SET UP THE KERBEROS CONFIGURATION FILE IN THE DEFAULT LOCATION<br>SET UP THE KERBEROS CONFIGURATION FILE IN ANOTHER LOCATION<br>SET UP THE KERBEROS CONFIGURATION FILE IN ANOTHER LOCATION<br>SET UP THE KERBEROS CONFIGURATION FILE IN ANOTHER LOCATION<br>SET UP THE KERBEROS CONFIGURATION FILE IN ANOTHER LOCATION<br>SET UP THE KERBEROS CREDENTIAL CACHE FILE<br>OBTAIN A TICKET FOR A KERBEROS PRINCIPAL USING PASSWORD                                                                                                    | 25<br> |
| USING KERBEROS<br>USING USER NAME<br>USING USER NAME AND PASSWORD<br>USING USER NAME AND PASSWORD (SSL)<br>USING HTTP<br>USING HTTPS<br><b>APPENDIX B: CONFIGURING KERBEROS AUTHENTICATION FOR WINDOWS</b><br>DOWNLOAD AND INSTALL MIT KERBEROS FOR WINDOWS 4.0.1<br><br>SET UP THE KERBEROS CONFIGURATION FILE IN THE DEFAULT LOCATION<br>SET UP THE KERBEROS CONFIGURATION FILE IN ANOTHER LOCATION<br>SET UP THE KERBEROS CONFIGURATION FILE IN ANOTHER LOCATION | 25<br> |

| APPENDIX C: DRIVER CONFIGURATION OPTIONS | 31 |
|------------------------------------------|----|
| APPENDIX D: ODBC API CONFORMANCE LEVEL   | 40 |

## Introduction

Welcome to the Cloudera ODBC Driver for Hive. ODBC is one the most established and widely supported APIs for connecting to and working with databases. At the heart of the technology is the ODBC driver, which connects an application to the database.

Cloudera ODBC Driver for Hive is used for direct SQL and HiveQL access to Apache Hadoop / Hive distributions, enabling Business Intelligence (BI), analytics and reporting on Hadoop / Hive-based data. The driver efficiently transforms an application's SQL query into the equivalent form in HiveQL. Hive Query Language is a subset of SQL-92. If an application is Hive-aware, then the driver is configurable to pass the query through. The driver interrogates Hive to obtain schema information to present to a SQL-based application. Queries, including joins, are translated from SQL to HiveQL. For more information about the differences between HiveQL and SQL, refer to the section "Features" on page 21.

Cloudera ODBC Driver for Hive is available for Microsoft Windows, Linux, and Mac OS X. It complies with the ODBC 3.52 data standard and adds important functionality such as Unicode and 32- and 64-bit support for high-performance computing environments on all platforms. Any version of the ODBC driver will connect to a Hive server irrespective of the server's host OS.

This guide is suitable for users who are looking to access data residing within Hive from their desktop environment. Application developers may also find the information helpful. Refer to your application for details on connecting via ODBC.

## **Windows Driver**

### **System Requirements**

You install Cloudera ODBC Driver for Hive on client computers accessing data in a Hadoop cluster with the Hive service installed and running. Each computer where you install the driver must meet the following minimum system requirements:

- One of the following operating systems (32- and 64-bit editions are supported):
  - Windows<sup>®</sup> XP with SP3
  - o Windows® Vista
  - Windows<sup>®</sup> 7 Professional
  - Windows<sup>®</sup> Server 2008 R2
- 25 MB of available disk space

The driver is suitable for use with all versions of Apache Hive.

#### Important:

To install the driver, you need Administrator privileges on the computer.

## **Installing the Driver**

On 64-bit Windows operating systems, you can execute 32- and 64-bit applications transparently. You must use the version of the driver matching the bitness of the client application accessing data in Hadoop / Hive:

- ClouderaHiveODBC32.msi for 32-bit applications
- ClouderaHiveODBC64.msi for 64-bit applications

You can install both versions of the driver on the same computer.

#### Note:

For an explanation of how to use ODBC on 64-bit editions of Windows, see <a href="http://www.simba.com/wp-content/uploads/2010/10/HOW-TO-32-bit-vs-64-bit-ODBC-Data-Source-Administrator.pdf">http://www.simba.com/wp-content/uploads/2010/10/HOW-TO-32-bit-vs-64-bit-ODBC-Data-Source-Administrator.pdf</a>

#### To install Cloudera ODBC Driver for Hive:

- 1. Depending on the bitness of your client application, double-click to run **ClouderaHiveODBC32.msi** or **ClouderaHiveODBC64.msi**.
- 2. Click Next.
- 3. Select the check box to accept the terms of the License Agreement if you agree, and then click **Next.**
- 4. To change the installation location, click the **Change** button, then browse to the desired folder, and then click **OK**. To accept the installation location, click **Next.**
- 5. Click Install.
- 6. When the installation completes, click **Finish.**
- 7. If you are installing a driver with an evaluation license and you have purchased a perpetual license, then copy the License.lic file you received via e-mail into the \lib subfolder in the installation folder you selected in step 4.

## **Configuring ODBC Connections**

#### To create a Data Source Name (DSN):

- 1. Click the Start button 🧐.
- 2. Click All Programs.
- Click the Cloudera ODBC Driver for Apache Hive 2.5 (64-bit) or the Cloudera ODBC Driver for Apache Hive 2.5 (32-bit) program group. If you installed both versions of the driver, you will see two program groups.

Because DSNs are bit-specific, select the version that matches the bitness of your application. For example, a DSN that is defined for the 32-bit driver will only be accessible from 32-bit applications.

- 4. Click **64-bit ODBC Administrator** or **32-bit ODBC Administrator**. The ODBC Data Source Administrator window opens.
- 5. Click the **Drivers** tab and verify that the Cloudera Hive ODBC Driver appears in the list of ODBC drivers that are installed on your system.
- 6. Click the **System DSN** tab to create a system DSN or click the **User DSN** tab to create a user DSN.

A system DSN can be seen by all users that login to a workstation. A user DSN is specific to a user on the workstation. It can only be seen by the user who creates it.

- 7. Click Add. The Create New Data Source window opens.
- 8. Select **Cloudera ODBC Driver for Apache Hive** and then click **Finish**. The Cloudera Hive ODBC Driver DSN Setup window opens.
- 9. In the **Data Source Name** text box, type a name for your DSN.
- 10. Optionally, enter a description in the **Description** text box.
- 11. In the **Host** text box, type the IP address or hostname of the Hive server.
- 12. In the **Port** text box, type the listening port for the service.
- 13. In the **Database** text box, type the name of the database schema to use when a schema is not explicitly specified in a query. Queries on other schemas can still be issued by explicitly specifying the schema in the query. To determine the appropriate database schema to use, type the show databases command at the Hive command prompt to inspect your databases.
- 14. For the Hive Server Type, select either HiveServer1 or HiveServer2.
- 15. Optionally, if the operations against Hive are to be done on behalf of a user that is different than the authenticated user for the connection, enter the user name of the user to be delegated in the **Delegation UID** text box.

#### Note:

This setting is only applicable when connecting to a Hive Server 2 that supports this feature. Otherwise this setting will not take any effect.

- Optionally, if you selected HiveServer2 as the Hive server type, you can configure authentication. For detailed instructions, refer to the section "Configuring Authentication" on page 6.
- 17. Optionally, click Advanced Options. In the Advanced Options window:
  - a) Select the Use Native Query checkbox to disable the SQL Connector feature.

The SQL Connector feature has been added to the driver to apply transformations to the queries emitted by an application to convert them into an equivalent form in HiveQL. If the application is Hive aware and already emits HiveQL, then turning off the SQL Connector feature avoids the extra overhead of query transformation.

b) Select the Fast SQLPrepare checkbox to defer query execution to SQLExecute.

#### Note:

When using Native Query mode, the driver will execute the HiveQL query to retrieve the result set metadata for SQLPrepare. As a result, SQLPrepare might be slow. If the result set metadata is not required after calling SQLPrepare, then enable this option.

- c) Select the **Driver Config Take Precedence** checkbox to allow driver wide configurations to take precedence over connection string and DSN settings.
- d) In the **Rows Fetched Per Block** field, type the number of rows to be fetched per block.

#### Note:

Any positive 32-bit integer is a valid value but testing has shown that performance gains are marginal beyond the default value of 10000 rows.

e) In the **Default String Column Length** field, type the default string column length to use.

#### Note:

Hive does not provide the length for String columns in its column metadata. This option allows you to tune the length of String columns.

f) In the Binary column length field, type the maximum data length for binary columns.

#### Note:

Hive does not provide the maximum data length for Binary columns in the columns metadata. The option allows you to tune the maximum data length for Binary columns.

g) In the **Decimal Column Scale** field, type the maximum number of digits to the right of the decimal point for numeric data types.

This setting only takes effect when connecting to a server running Hive earlier than 0.12. For Hive 0.12 and later the driver uses the DECIMAL(p,s) semantic and the values for precision and scale are retrieved from the server.

h) In the Async Exec Poll Interval field, enter the time in millisecond between each poll of the query execution status.

#### Note:

Asynchronous query execution is only available starting with Hive 0.12.0.

i) To allow the common name of a CA issued SSL certificate to not match the hostname of the Hive server, select the **Allow Common Name Hostname Mismatch** checkbox.

#### Note:

This setting is only applicable to User Name and Password (SSL) authentication mechanism and will be ignored by other authentication mechanisms.

j) Enter the path of the file containing the trusted certificates (e.g. certificate from the Hive Server) in the **Trusted Certificates** edit box to configure the driver to load the certificates from the specified file to authenticate the Hive server when using SSL.

#### Note:

This is only applicable to **User Name and Password (SSL)**, and **HTTPS** authentication mechanisms, and will be ignored by other authentication mechanisms.

#### Note:

SSL certificates in the trusted certificates file has to be in the **PEM** format.

#### Note:

If this setting is not set the driver will default to using the trusted CA certificates PEM file installed by the driver.

k) To create a server-side property, click the **Add** button, then type appropriate values in the Key and Value fields, and then click **OK**.

OR

To edit a server-side property, select the property to edit in the **Server Side Properties** area, then click the **Edit** button, then update the Key and Value fields as needed, and then click **OK**.

OR

To delete a server-side property, select the property to remove it in the **Server Side Properties** area, and then click the **Remove** button. In the confirmation dialog, click **Yes.** 

#### Note:

For a list of all Hadoop and Hive server-side properties that your implementation supports, type set -v at the Hive CLI command line or Beeline. You can also execute the set -v query after connecting using the driver.

 If you selected HiveServer2 as the Hive server type, then select or clear the Apply Server Side Properties with Queries check box as needed.

#### Note:

If you selected HiveServer2, then the Apply Server Side Properties with Queries check box is selected by default. Selecting the check box configures the driver to apply each server-side property you set by executing a query when opening a session to the Hive server. Clearing the check box configures the driver to use a more efficient method to apply server-side properties that does not involve additional network round tripping. Some HiveServer2 builds are not compatible with the more efficient method. If the server-side properties you set do not take effect when the check box is clear, then select the check box. If you selected HiveServer1 as the Hive server type, then the **Apply Server Side Properties with Queries** check box is selected and unavailable.

a) Click OK.

18. Click Test to test the connection and then click OK.

For details on configuration options available to control the behavior of DSNs using Cloudera ODBC Driver for Hive, see "Appendix C: Driver Configuration Options" on page 31.

#### **Configuring Authentication**

For details on selecting the appropriate authentication for a DSN using Cloudera ODBC Driver for Hive, see "Appendix A: Authentication Options" on page 24. The authentication methods available are as follows:

- No Authentication
- User Name

• Kerberos

#### **Using No Authentication**

No additional details are required when using **No Authentication**.

#### **Using Kerberos**

To use **Kerberos** authentication, Kerberos must be configured prior to use. See "Appendix B: Configuring Kerberos Authentication for Windows" on page 27 for details.

After Kerberos has been installed and configured, then set the following options in the **Authentication** group in the Cloudera Hive ODBC Driver dialog box:

- 1. In the Mechanism field, select Kerberos.
- If there is no default realm configured for your Kerberos setup, then type the value for the Kerberos realm of the HiveServer2 host. Otherwise leave it blank. The **Realm** is only needed if your Kerberos setup does not define a default realm or if the realm of your HiveServer2 is not the default.
- 3. In the **Host FQDN** field, type the value for the fully qualified domain name of the HiveServer2 host.
- 4. In the Service Name field, type the value for the service name of the Hive Server 2. For example, if the principle for the HiveServer2 is "hive/<u>fully.qualified.domain.name@YOUR-REALM.COM</u>", then the value in the service name field should be hive. If you are unsure of the correct service name to use for your particular Hadoop deployment, see your Hadoop administrator.

#### **Using User Name**

For User Name authentication, select User Name in the Mechanism field in the Cloudera Hive ODBC Driver dialog box, and then type a user name in the User Name field.

#### **Using User Name and Password**

To configure your DSN for User Name and Password authentication:

- 1. In the Cloudera Hive ODBC Driver DSN Setup dialog, click the drop-down arrow next to the **Mechanism** field, and then select **User Name and Password.**
- 2. In the User Name field, type an appropriate credential.
- 3. In the **Password** field, type the password corresponding to the user name you typed in step 2.

#### Using User Name and Password (SSL)

To configure User Name and Password (SSL) authentication:

- 1. Click the drop-down arrow next to the **Mechanism** field, and then select **User Name and Password (SSL).**
- 2. In the **User Name** field, type an appropriate credential.
- 3. In the **Password** field, type the password corresponding to the user name you typed in step 2.

Note:

## Windows Driver

The driver always accepts the use of self-signed SSL certificate.

#### Note:

Optionally you can configure the **Allow Common Name Host Name Mismatch** setting to control whether the driver allows the common name of a CA issued certificate to not match the host name of the Hive server. For self-signed certificates the driver always allows the common name of the certificate to not match the host name.

#### Note:

Optionally, you can configure the **Trusted Certificates** setting in the **Advanced Options** to specify the file listing the SSL certificate authorities (CAs) you would like the driver to trust. The content of this file should be the CAs' certificates encoded in PEM format. These trusted CA certificates are used by the driver during SSL handshake to verify the server certificate and determine if the server can be trusted. By default the driver trusts the certificate authorities listed in the cacerts.pem file that comes with the driver.

#### **Using Windows Azure HDInsight Emulator**

This authentication mechanism is not supported in Cloudera's Distribution Including Apache Hadoop.

#### **Using Windows Azure HDInsight Service**

This authentication mechanism is not supported in Cloudera's Distribution Including Apache Hadoop.

#### **Using HTTP**

To configure HTTP authentication:

- 1. In the Cloudera Hive ODBC Driver DSN Setup dialog, click the drop-down arrow next to the **Mechanism** field in the **Authentication** area, and then select **HTTP**.
- 2. In the HTTP Path field, type the partial URL corresponding to the Hive server.

#### Note:

HTTP is only available starting with Hive 0.12.0.

#### **Using HTTPS**

To use **HTTPS** authentication:

1. In the Cloudera Hive ODBC Driver DSN Setup dialog, click the drop-down arrow next to the **Mechanism** field in the **Authentication** area, and then select **HTTPS**.

- 2. In the **HTTP Path** field, type the partial URL corresponding to the Hive server.
- 3. In the User Name field, type an appropriate user name for accessing the Hive server.
- 4. In the **Password** field, type the password corresponding to the user name you typed in step 3.

HTTPS is only available starting with Hive 0.13.0.

#### Note:

The driver always accepts the use of self-signed SSL certificate for this authentication mechanism.

#### Note:

Optionally, you can configure the **Allow Common Name Host Name Mismatch** setting to control whether the driver allows the common name of a CA issued certificate to not match the host name of the Hive server. For self-signed certificates, the driver always allows the common name of the certificate to not match the host name.

#### Note:

Optionally, you can configure the **Trusted Certificates** setting in the **Advanced Options** to specify the file listing the SSL certificate authorities (CAs) you would like the driver to trust. The content of this file should be the CAs' certificates encoded in PEM format. These trusted CA certificates are used by the driver during SSL handshake to verify the server certificate and determine if the server can be trusted. By default the driver trusts the certificate authorities listed in the cacerts.pem file that comes with the driver.

## **Configuring DSN-Less Authentication**

Some client applications, such as Tableau, provide some support for connecting to a data source using a driver without a DSN.

Applications that connect using ODBC data sources work with HiveServer2 by sending the appropriate authentication credentials defined in the data source. Applications that are HiveServer1 aware but not HiveServer2 aware and that connect using a DSN-less connection will *not* have a facility for sending authentication credentials to HiveServer2. However, you can configure Cloudera ODBC Driver for Hive with authentication credentials using the Driver Configuration tool.

#### Important:

Credentials defined in a data source take precedence over credentials configured using the Driver Configuration tool. Credentials configured using the Driver Configuration tool apply for all connections made using a DSN-less connection unless the client application is HiveServer2 aware and requests credentials from the user.

#### To configure driver authentication for a DSN-less connection:

- 1. Click the Start button 🧐.
- 2. Click All Programs.
- 3. Click the **Cloudera ODBC Driver for Apache Hive 2.5 (64-bit)** or the **Cloudera ODBC Driver for Apache Hive 2.5 (32-bit)** program group. If you installed both versions of the driver, you will see two program groups.

Because drivers are bit-specific, select the version that matches the bitness of your application. For example, a 32-bit driver will only be accessible from 32-bit applications.

4. Click **Driver Configuration**, and then click **OK** if prompted for administrator permission to make modifications to the computer.

#### Note:

You must have administrator access to the computer in order to run this application because it makes changes to the registry.

- 5. Follow the procedure for configuring the Advanced Options on page 3 and the section "Configuring Authentication" on page 6 to complete the Cloudera Hive ODBC Driver Configuration dialog.
- 6. In the Cloudera Hive ODBC Driver Configuration dialog, click **OK**.

## **Linux Driver**

### **System Requirements**

- Red Hat<sup>®</sup> Enterprise Linux<sup>®</sup> (RHEL) 5.0/6.0, CentOS 5.0/6.0 or SUSE Linux Enterprise Server (SLES) 11. Both 32 and 64-bit editions are supported.
- 45 MB of available disk space.
- An installed ODBC driver manager:
  - o iODBC 3.52.7 or above

OR

o unixODBC 2.2.12 or above

Cloudera ODBC Driver for Hive requires a Hadoop cluster with the Hive service installed and running.

Cloudera ODBC Driver for Hive is suitable for use with all versions of Hive.

## Installation

There are two versions of the driver for Linux:

- ClouderaHiveODBC-Version-Release.i686.rpm for 32-bit
- ClouderaHiveODBC-Version-Release.x86\_64.rpm for 64-bit

The version of the driver that you select should match the bitness of the client application accessing your Hadoop / Hive-based data. For example, if the client application is 64-bit, then you should install the 64-bit driver. Note that 64-bit editions of Linux support both 32- and 64-bit applications. Verify the bitness of your intended application and install the appropriate version of the driver.

#### Important:

Ensure that you install the driver using the RPM corresponding to your Linux distribution.

Cloudera ODBC Driver for Hive driver files are installed in the following directories:

- /opt/cloudera/hiveodbc/ErrorMessages Error messages files directory
- /opt/cloudera/hiveodbc/Setup Sample configuration files directory
- /opt/cloudera/hiveodbc/lib/32 32-bit shared libraries directory
- /opt/cloudera/hiveodbc/lib/64 64-bit shared libraries directory

#### To install Cloudera ODBC Driver for Hive:

1. In Red Hat Enterprise Linux 5.0/6.0 or CentOS 5.0/6.0, log in as the root user, then navigate to the folder containing the driver RPM packages to install, and then type the following at the command line, where *RPMFileName* is the file name of the RPM package containing the version of the driver that you want to install:

```
yum --nogpgcheck localinstall RPMFileName
```

#### OR

In SUSE Linux Enterprise Server 11, log in as the root user, then navigate to the folder containing the driver RPM packages to install, and then type the following at the command line, where *RPMFileName* is the file name of the RPM package containing the version of the driver that you want to install:

zypper install RPMFileName

2. If you are installing a driver with an evaluation license and you have purchased a perpetual

license, then copy the License.lic file you received via e-mail into the /opt/cloudera/hiveodbc/lib/32 or /opt/cloudera/hiveodbc/lib/64 folder, depending on the version of the driver you installed.

Cloudera ODBC Driver for Hive depends on the following resources:

- cyrus-sasl-2.1.22-7 or above
- cyrus-sasl-gssapi-2.1.22-7 or above
- cyrus-sasl-plain-2.1.22-7 or above

If the package manager in your Linux distribution cannot resolve the dependencies automatically when installing the driver, then download and manually install the packages required by the version of the driver that you want to install.

#### Setting the LD\_LIBRARY\_PATH Environment Variable

The LD\_LIBRARY\_PATH environment variable must include the paths to:

- Installed ODBC driver manager libraries
- Installed Cloudera ODBC Driver for Hive shared libraries

#### Important:

While you can have both 32- and 64-bit versions of the driver installed at the same time on the same computer, do *not* include the paths to both 32- and 64-bit shared libraries in LD\_LIBRARY PATH at the same time. Only include the path to the shared libraries corresponding to the driver matching the bitness of the client application used.

For example, if you are using a 64-bit client application and ODBC driver manager libraries are installed in /usr/local/lib, then set LD\_LIBRARY\_PATH as follows:

export LD LIBRARY PATH=/usr/local/lib:/opt/cloudera/hiveodbc/lib/64

\_\_\_\_\_

Refer to your Linux shell documentation for details on how to set environment variables permanently.

For details on creating ODBC connections using Cloudera ODBC Driver for Hive, see "Configuring ODBC Connections for Linux and Mac OS X" on page 13.

## **Mac OS X Driver**

### **System Requirements**

- Mac OS X version 10.6.8 or later
- 100 MB of available disk space
- iODBC 3.52.7 or above

Cloudera ODBC Driver for Hive requires a Hadoop cluster with the Hive service installed and running.

Cloudera ODBC Driver for Hive is suitable for use with all versions of Hive. The driver supports both 32and 64-bit client applications.

## Installation

Cloudera ODBC Driver for Hive driver files are installed in the following directories:

- /opt/cloudera/hiveodbc/ErrorMessages Error messages files directory
- /opt/cloudera/hiveodbc/Setup Sample configuration files directory
- /opt/cloudera/hiveodbc/lib/universal Binaries directory

#### To install Cloudera ODBC Driver for Hive:

- 1. Double-click to mount the ClouderaHiveODBC.dmg disk image.
- 2. Double-click ClouderaHiveODBC.pkg to run the Installer.
- 3. Follow the instructions in the Installer to complete the installation process.
- 4. When the installation completes, click **Close**.
- 5. If you are installing a driver with an evaluation license and you have purchased a perpetual license, then copy the License.lic file you received via e-mail into the /opt/cloudera/hiveodbc/lib/universal folder.

### Setting the DYLD\_LIBRARY\_PATH Environment Variable

The DYLD\_LIBRARY\_PATH environment variable must include the paths to:

- Installed ODBC driver manager libraries
- Installed Cloudera ODBC Driver for Hive shared libraries

For example, if ODBC driver manager libraries are installed in /usr/local/lib, then set DYLD\_LIBRARY\_PATH as follows:

```
export
DYLD_LIBRARY_PATH=/usr/local/lib:/opt/cloudera/hiveodbc/lib/universal
```

Refer to your Mac OS X shell documentation for details on how to set environment variables permanently.

For details on creating ODBC connections using Cloudera ODBC Driver for Hive, see "Configuring ODBC Connections for Linux and Mac OS X" on page 13.

## **Configuring ODBC Connections for Linux and Mac OS X**

### **Files**

ODBC driver managers use configuration files to define and configure ODBC data sources and drivers. By default, the following configuration files residing in the user's home directory are used:

- .odbc.ini The file used to define ODBC data sources (required)
- .odbcinst.ini The file used to define ODBC drivers (optional)

• .cloudera.hiveodbc.ini – The file used to configure Cloudera ODBC Driver for Hive (required)

## **Sample Files**

The driver installation contains the following sample configuration files in the Setup directory:

- odbc.ini
- odbcinst.ini
- cloudera.hiveodbc.ini

The names of the sample configuration files do not begin with a period (.) so that they will appear in directory listings by default. A filename beginning with a period (.) is hidden. For odbc.ini and odbcinst.ini, if the default location is used, then the filenames must begin with a period (.). For cloudera.hiveodbc.ini, the filename must begin with a period (.) and must reside in the user's home directory.

If the configuration files do not already exist in the user's home directory, then the sample configuration files can be copied to that directory and renamed. If the configuration files already exist in the user's home directory, then the sample configuration files should be used as a guide for modifying the existing configuration files.

## **Configuring the Environment**

By default, the configuration files reside in the user's home directory. However, three environment variables, ODBCINI, ODBCSYSINI, and SIMBAINI, can be used to specify different locations for the odbc.ini, odbcinst.ini, and cloudera.hiveodbc.ini configuration files. Set ODBCINI to point to your odbc.ini file. Set ODBCSYSINI to point to the directory containing the odbcinst.ini file. Set SIMBAINI to point to your cloudera.hiveodbc.ini file. For example, if your odbc.ini and cloudera.hiveodbc.ini files are located in /etc and your odbcinst.ini file is located in /usr/local/odbc, then set the environment variables as follows:

```
export ODBCINI=/etc/odbc.ini
export ODBCSYSINI=/usr/local/odbc
export SIMBAINI=/etc/cloudera.hiveodbc.ini
```

#### The search order for the cloudera.hiveodbc.ini file is as follows:

- 1. If the SIMBAINI environment variable is defined, then the value of SIMBAINI is used to locate the file. SIMBAINI must contain the full path including the filename.
- 2. Otherwise, if the SIMBAINI environment variable is not defined, the current working directory of the application will be searched for cloudera.hiveodbc.ini. (Note the lack of a preceding 'dot' in cloudera.hiveodbc.ini.)
- 3. The next directory that will be searched is ~/ (i.e. \$HOME) for .cloudera.hiveodbc.ini.
- 4. Finally, the system wide default /etc/cloudera.hiveodbc.ini will be used. (Note the lack of a preceding 'dot' in cloudera.hiveodbc.ini.)

## Configuring the odbc.ini File

ODBC Data Sources are defined in the odbc.ini configuration file. The file is divided into several sections:

- **[ODBC]** is optional and used to control global ODBC configuration, such as ODBC tracing.
- [ODBC Data Sources] is required, listing DSNs and associating DSNs with a driver.
- A section having the same name as the data source specified in the [ODBC Data Sources] section is required to configure the data source.

Here is an example odbc.ini configuration file for Linux:

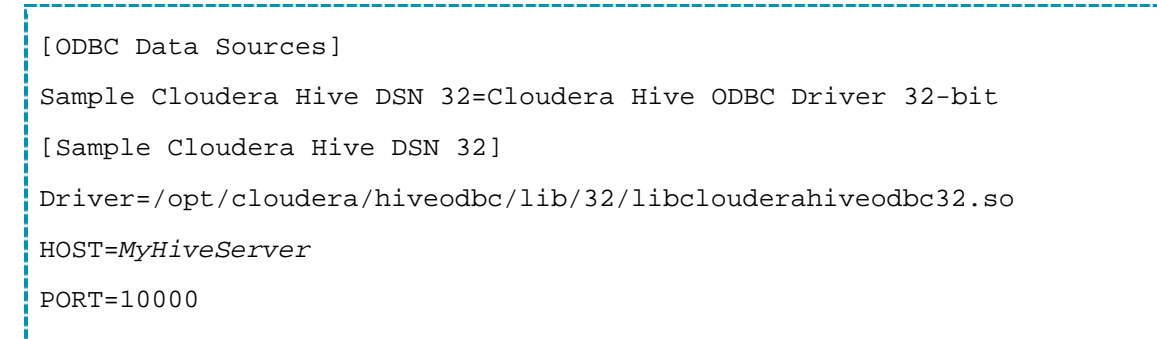

#### Note:

To connect to HiveServer2 you must add HiveServerType=2 in the DSN.

Here is an example odbc.ini configuration file for Mac OS X:

[ODBC Data Sources]

Sample Cloudera Hive DSN=Cloudera Hive ODBC Driver

[Sample Cloudera Hive DSN]

Driver=/opt/cloudera/hiveodbc/lib/universal/libclouderahiveodbc.dylib

HOST=MyHiveServer

PORT=10000

#### Note:

To connect to HiveServer2 you must add HiveServerType=2 in the DSN.

#### To create a data source:

- 1. Open the .odbc.ini configuration file in a text editor.
- 2. Add a new entry to the [ODBC Data Sources] section. Type the data source name (DSN) and the driver name.
- 3. To set configuration options, add a new section that has a name that matches the data source name (DSN) you specified in step 2. Specify configuration options as key-value pairs.
- 4. Save the .odbc.ini configuration file.

For details on configuration options available to control the behavior of DSNs using Cloudera ODBC Driver for Hive, see "Appendix C: Driver Configuration Options" on page 31.

### Configuring the odbcinst.ini File

ODBC Drivers are defined in the odbcinst.ini configuration file. The configuration file is optional because drivers can be specified directly in the odbc.ini configuration file, as described in "Configuring the odbc.ini File" on page 16.

The odbcinst.ini file is divided into the following sections:

- [ODBC Drivers] lists the names of all the installed ODBC drivers.
- A section having the same name as the driver name specified in the [ODBC Drivers] section lists driver attributes and values.

Here is an example odbcinst.ini file for Linux:

```
[ODBC Drivers]
Cloudera Hive ODBC Driver 32-bit=Installed
Cloudera Hive ODBC Driver 64-bit=Installed
[Cloudera Hive ODBC Driver 32-bit]
Description=Cloudera Hive ODBC Driver (32-bit)
Driver=/opt/cloudera/hiveodbc/lib/32/libclouderahiveodbc32.so
[Cloudera Hive ODBC Driver 64-bit]
Description=Cloudera Hive ODBC Driver (64-bit)
Driver=/opt/cloudera/hiveodbc/lib/64/libclouderahiveodbc64.so
Here is an example odbcinst.ini file for Mac OS X:
```

[ODBC Drivers] Cloudera Hive ODBC Driver=Installed

[Cloudera Hive ODBC Driver]

Description=Cloudera Hive ODBC Driver

Driver=/opt/cloudera/hiveodbc/lib/universal/libclouderahiveodbc.dylib

#### To define a driver:

- 1. Open the .odbcinst.ini configuration file in a text editor.
- 2. Add a new entry to the [ODBC Drivers] section. Type the driver name, and then type the following: **=Installed**

#### Note:

Assign the driver name as the value of the Driver attribute in the data source definition instead of the driver shared library name.

- 3. In .odbcinst.ini, add a new section that has a name that matches the driver name you typed in step 2, and then add configuration options to the section based on the sample odbcinst.ini file provided with Cloudera ODBC Driver for Hive in the Setup directory. Specify configuration options as key-value pairs.
- 4. Save the .odbcinst.ini configuration file.

## Configuring the cloudera.hiveodbc.ini File

#### To configure Cloudera ODBC Driver for Hive to work with your ODBC driver manager:

- 1. Open the .cloudera.hiveodbc.ini configuration file in a text editor.
- Edit the DriverManagerEncoding setting. The value usually must be UTF-16 or UTF-32, depending on the ODBC driver manager you use. iODBC uses UTF-32 and unixODBC uses UTF-16. Consult your ODBC Driver Manager documentation for the correct setting to use.
- 3. Edit the ODBCInstLib setting. The value is the name of the ODBCInst shared library for the ODBC driver manager you use. The configuration file defaults to the shared library for iODBC. In Linux, the shared library name for iODBC is libiodbcinst.so. In Mac OS X, the shared library name for iODBC is libiodbcinst.so. In Mac OS X, the shared library name for iODBC is libiodbcinst.dylib.

#### Note:

Consult your ODBC driver manager documentation for the correct library to specify. You can specify an absolute or relative filename for the library. If you intend to use the relative filename, then the path to the library must be included in the library path environment variable. In Linux, the library path environment variable is named LD\_LIBRARY\_PATH. In Mac OS X, the library path environment variable is named DYLD\_LIBRARY\_PATH.

4. Save the .cloudera.hiveodbc.ini configuration file.

## **Configuring Authentication**

For details on selecting the appropriate authentication for a DSN using Cloudera ODBC Driver for Hive, see "Appendix A: Authentication Options" on page 24.

For details on the keys involved in configuring authentication, see "Appendix A: Authentication Options" on page 24. The authentication methods available are as follows:

- No Authentication
- User Name
- Kerberos

#### **Using No Authentication**

No additional details are required when using **No Authentication**.

#### **Using Kerberos**

For information on operating Kerberos, refer to the documentation for your operating system.

#### To configure a DSN using Cloudera ODBC Driver for Hive to use Kerberos authentication:

- 1. Set the AuthMech configuration key for the DSN to 1.
- 2. If your Kerberos setup does not define a default realm or if the realm of your Hive server is not the default, then set the appropriate realm using the KrbRealm key.
- 3. Set the KrbHostFQDN key to the fully qualified domain name of the HiveServer2 host.
- 4. Set the KrbServiceName key to the service name of the Hive Server 2. For example, if the principle for the HiveServer2 is "hive/<u>fully.qualified.domain.name@YOUR-REALM.COM</u>", then the value in the service name field should be **hive**. If you are unsure of the correct service name to use for your particular Hadoop deployment, see your Hadoop administrator

#### **Using User Name**

#### To configure User Name authentication:

- 1. Set the AuthMech configuration key for the DSN to 2.
- 2. Set the UserName key to the appropriate credential recognized by the Hive server.

#### To configure User Name authentication:

- 3. Set the AuthMech configuration key for the DSN to 2.
- 4. Set the UID key to the appropriate user name recognized by the Hive server.

#### **Using User Name and Password**

#### To configure User Name and Password authentication:

- 1. Set the AuthMech configuration key for the DSN to 3.
- 2. Set the UID key to the appropriate user name recognized by the Hive server.
- 3. Set the PWD key to the password corresponding to the user name you provided in step 2.

#### Using User Name and Password (SSL)

#### To configure User Name and Password (SSL) authentication:

- 1. Set the AuthMech configuration key for the DSN to 4.
- 2. Set the UID key to the appropriate user name recognized by the Hive server.
- 3. Set the PWD key to the password corresponding to the user name you provided in step 2.

#### Note:

The driver always accepts the use of self-signed SSL certificate.

#### Note:

Optionally, you can configure the **CAIssuedCertNamesMismatch** setting to control whether the driver allows the common name of a CA issued certificate to not match the host name of the Hive server. For self-signed certificates the driver always allows the common name of the certificate to not match the host name. See "Appendix C: Driver Configuration Options" on page 31.

#### Note:

Optionally, you can configure the **TrustedCerts** setting to specify the file listing the SSL certificate authorities (CAs) you would like the driver to trust. The content of this file should be the CAs' certificates encoded in PEM format. These trusted CA certificates are used by the driver during SSL handshake to verify the server certificate and determine if the server can be trusted. By default the driver trusts the certificate authorities listed in the cacerts.pem file that comes with the driver. See "Appendix C: Driver Configuration Options" on page 31.

#### **Using HTTP**

#### To configure HTTP authentication:

- 1. Set the AuthMech configuration key for the DSN to 7.
- 2. Set the HTTPPath key to the partial URL corresponding to the Hive server.

#### Note:

HTTP is only available starting with Hive 0.12.0.

#### **Using HTTPS**

#### To configure HTTPS authentication:

- 1. Set the AuthMech configuration key for the DSN to 8.
- 2. Set the HTTPPath key to the partial URL corresponding to the Hive server.
- 3. Set the UID key to an appropriate user name for accessing the Hive server.
- 4. Set the PWD key to the password corresponding to the user name you typed in step 3.

#### Note:

HTTPS is only available starting with Hive 0.13.0.

#### Note:

The driver always accepts the use of self-signed SSL certificate for this authentication mechanism.

#### Note:

Optionally, you can configure the **CAIssuedCertNamesMismatch** setting to control whether the driver allows the common name of a CA issued certificate to not match the host name of the Hive server. For self-signed certificates, the driver always allows the common name of the certificate to not match the host name. See "Appendix C: Driver Configuration Options" on page 32.

#### Note:

Optionally, you can configure the **TrustedCerts** setting to specify the file listing the SSL certificate authorities (CAs) you would like the driver to trust. The content of this file should be the CAs' certificates encoded in PEM format. These trusted CA certificates are used by the driver during SSL handshake to verify the server certificate and determine if the server can be trusted. By default the driver trusts the certificate authorities listed in the cacerts.pem file that comes with the driver. See "Appendix C: Driver Configuration Options" on page 31.

#### **Features**

### SQL Query versus HiveQL Query

The native query language supported by Hive is HiveQL. For simple queries, HiveQL is a subset of SQL-92. However, for most applications, the syntax is different enough that most applications do not work with native HiveQL.

## **SQL Connector**

To bridge the difference between SQL and HiveQL, the SQL Connector feature translates standard SQL-92 queries into equivalent HiveQL queries. The SQL Connector performs syntactical translations and structural transformations. For example:

- **Quoted Identifiers**—When quoting identifiers, HiveQL uses back quotes (`) while SQL uses double quotes ("). Even when a driver reports the back quote as the quote character, some applications still generate double-quoted identifiers.
- **Table Aliases**—HiveQL does not support the AS keyword between a table reference and its alias.
- JOIN, INNER JOIN and CROSS JOIN—SQL INNER JOIN and CROSS JOIN syntax is translated to HiveQL JOIN syntax.
- **TOP N/LIMIT**—SQL TOP N queries are transformed to HiveQL LIMIT queries.

### **Data Types**

The following data types are supported:

- TINYINT
- SMALLINT
- INT
- BIGINT
- FLOAT
- DOUBLE
- DECIMAL
- BOOLEAN
- STRING
- TIMESTAMP

#### Note:

The aggregate types (ARRAY, MAP and STRUCT) are not yet supported. Columns of aggregate types are treated as STRING columns.

### **Catalog and Schema Support**

Cloudera ODBC Driver for Hive supports both catalogs and schemas in order to make it easy for the driver to work with various ODBC applications. Since Hive only organizes tables into schema/database, we have added a synthetic catalog, called "HIVE" under which all of the schemas/databases are organized. The driver also maps the ODBC schema to the Hive schema/database.

## **Hive System Table**

A pseudo-table called **HIVE\_SYSTEM** can be used to query for Hive cluster system environment information. The pseudo table is under the pseudo schema **HIVE\_SYSTEM**. The table has two String type columns **ENVKEY** and **ENVVALUE**. Standard SQL can be executed against the Hive system table. For example:

SELECT \* FROM HIVE\_SYSTEM.HIVE\_SYSTEM WHERE ENVKEY LIKE `%hive%'

The example query returns all of the Hive system environment entries whose key contains the word "hive." A special query, "set -v", is executed to fetch system environment information and is not supported by all Hive versions. For versions of Hive that do not support querying system environment information, the driver returns an empty result set.

## **Server-side Properties**

The Cloudera ODBC Driver for Hive allows you to set server-side properties via a DSN. Server-side properties specified in a DSN affect only the connection established using the DSN.

For details on setting server-side properties for a DSN using the Windows driver, see *Configuring ODBC Connections* on page 2. For details related to the Linux and Mac OS X drivers, see "Appendix C: Driver Configuration Options" on page 31.

## **Contact Us**

If you have difficulty using the driver, you can contact Cloudera Technical Support. We welcome your questions, comments and feature requests.

#### Important:

To help us assist you, prior to contacting Technical Support please prepare a detailed summary of the client and server environment including operating system version, patch level and configuration.

For details on contacting Technical Support, see <a href="http://www.cloudera.com/content/cloudera/en/products/cloudera-support.html">http://www.cloudera.com/content/cloudera/en/products/cloudera-support.html</a>

## **Appendix A: Authentication Options**

#### Note:

Authentication is only available for servers of type HiveServer2. Authentication is not available for servers of type HiveServer1.

HiveServer2 supports multiple authentication mechanisms. You must determine the authentication type your server is using. The authentication methods available are as follows:

- No Authentication
- User Name
- Kerberos
- User Name and Password
- User Name and Password (SSL)
- HTTP
- HTTPS

To discover how your HiveServer2 is configured, examine your hive-site.xml file. Examine the following properties to determine which authentication mechanism your server is set to use:

- hive.server2.authentication
- hive.server2.enable.doAs

| hive.server2.authentication | hive.server2.enable.doAs | Driver Authentication Mechanism |
|-----------------------------|--------------------------|---------------------------------|
| NOSASL                      | False                    | No Authentication               |
| KERBEROS                    | True or False            | Kerberos                        |
| NONE                        | True or False            | User Name                       |

#### Note:

It is an error to set hive.server2.authentication to NOSASL and hive.server2.enable.doAs to true. This configuration will not prevent the service from starting up but results in an unusable service.

Hive Server 2 uses SASL (Simple Authentication and Security Layer) to support some of the authentication methods. **Kerberos** is support with the SASL GSSAPI mechanism. **User Name**, **User Name and Password** and **User Name and Password (SSL)** are supported with the SASL PLAIN mechanism.

| SASL mechanisms                 | Non-SASL mechanisms |
|---------------------------------|---------------------|
| Kerberos                        | No Authentication   |
| User Name                       | НТТР                |
| User Name and Password          | HTTPS               |
| User Name and Password<br>(SSL) |                     |

Thrift (the layer for handling remote process communication between the Cloudera ODBC Driver for Hive and the Hive Server) has a limitation that it can't detect mix of non-SASL and SASL mechanisms being used between the driver and the server. If this happens the driver will appear to hang during connection establishment.

#### Note:

The default configuration of Hive Server 2 uses SASL PLAIN mechanism and requires the use of either **User Name** or **User Name and Password** mechanisms in the Cloudera ODBC Driver for Hive.

For more detail on authentication mechanisms, see the documentation for your Hadoop / Hive distribution. See also "Running Hadoop in Secure Mode" at <a href="http://hadoop.apache.org/docs/r0.23.7/hadoop-project-dist/hadoop-common/clusterSetup.html#Running\_Hadoop\_in\_Secure\_Mode">http://hadoop.apache.org/docs/r0.23.7/hadoop-project-dist/hadoop-common/clusterSetup.html#Running\_Hadoop\_in\_Secure\_Mode</a>

## **Using No Authentication**

When hive.server2.authentication is set to NOSASL, you must configure your connection to use **No Authentication**.

## **Using Kerberos**

When hive.server2.authentication is set to KERBEROS, then you must configure your connection to use **Kerberos**.

## **Using User Name**

When hive.server2.authentication is set to NONE, you must configure your connection to use **User Name**. Validation of the credentials that you include depends on hive.server2.enable.doAs:

- If hive.server2.enable.doAs is set to true, then the User Name in the DSN or driver configuration must be an **existing OS user** on the host running HiveServer2.
- If hive.server2.enable.doAs is set to false, then the User Name in the DSN or driver configuration is ignored.

If the User Name in the DSN or driver configuration is not supplied, then the driver defaults to using "anonymous" as the user name.

## **Using User Name and Password**

When connecting to a Hive server of type Hive Server 2 configured to use SASL-PLAIN authentication with user name and password, then you must configure your connection to use **User Name and Password.** 

## Using User Name and Password (SSL)

When connecting to a Hive server of type Hive Server 2 configured to use SASL-PLAIN authentication with user name and password, and with SSL enabled, then you must configure your connection to use **User Name and Password.** 

### **Using HTTP**

When connecting to Hive Server 2 configured to use the Thrift HTTP transport over a TCP socket then you must configure your connection to use **HTTP** authentication mechanism.

## **Using HTTPS**

When connecting to Hive Server 2 configured to use the Thrift HTTP transport over a SSL socket then you must configure your connection to use **HTTPS** authentication mechanism.

## **Appendix B: Configuring Kerberos Authentication for Windows**

## **Download and install MIT Kerberos for Windows 4.0.1**

- 1. For 64-bit computers: <u>http://web.mit.edu/kerberos/dist/kfw/4.0/kfw-4.0.1-amd64.msi</u>. The installer includes both 32-bit and 64-bit libraries.
- 2. For 32-bit computers: <u>http://web.mit.edu/kerberos/dist/kfw/4.0/kfw-4.0.1-i386.msi</u>. The installer includes 32-bit libraries only.

## Set up the Kerberos configuration file in the default location

- 1. Obtain a **krb5.conf** configuration file from your Kerberos administrator. The configuration file should also be present at **/etc/krb5.conf** on the machine hosting the HiveServer2.
- 2. The default location is C:\ProgramData\MIT\Kerberos5 but this is normally a hidden directory. Consult your Windows documentation if you wish to view and use this hidden directory.
- 3. Rename the configuration file from **krb5.conf** to **krb5.ini**.
- 4. Copy **krb5.ini** to the default location and overwrite the empty sample file.

Consult the MIT Kerberos documentation for more information on configuration.

## Set up the Kerberos configuration file in another location

If you do not want to put the Kerberos configuration file in the default location then you can use another location. The steps required to do this are as follows:

- 1. Obtain a **krb5.conf** configuration file for your Kerberos setup.
- 2. Store **krb5.conf** in an accessible directory and make note of the full path name.
- 3. Click the Windows **Start** menu.
- 4. Right-click Computer.
- 5. Click Properties.
- 6. Click Advanced system settings.
- 7. Click Environment Variables.
- 8. Click New for System variables.
- 9. In the Variable Name field, type KRB5\_CONFIG.
- 10. In the **Variable Value** field, type the absolute path to the krb5.conf file you stored in step 2.
- 11. Click **OK** to save the new variable.
- 12. Ensure the variable is listed in the **System variables** list.
- 13. Click **OK** to close Environment Variables Window.
- 14. Click **OK** to close System Properties Window.

## Set up the Kerberos credential cache file

- 1. Create a new directory where you want to save the Kerberos credential cache file. For example, you may create the C:\temp directory.
- 3. Click the Windows Start menu.
- 4. Right-click Computer.
- 5. Click Properties.
- 6. Click Advanced system settings.
- 7. Click Environment Variables.
- 8. Click New for System variables.
- 9. In the Variable Name field, type KRB5CCNAME
- 10. In the **Variable Value** field, type the path to the directory you created in step 1, and then append the file name **krb5cache**. For example, if you created the C:\temp directory in step 1, then type: C:\temp\krb5cache

#### Note:

krb5cache is a file—not a directory—managed by the Kerberos software and should not be created by the user. If you receive a permission error when you first use Kerberos, check to ensure that the krb5cache file does not exist as a file or a directory.

- 11. Click **OK** to save the new variable.
- 12. Ensure the variable appears in the System variables list.
- 13. Click **OK** to close Environment Variables Window.
- 14. Click **OK** to close System Properties Window.
- 15. Restart your computer to ensure that MIT Kerberos for Windows uses the new settings.

#### Obtain a ticket for a Kerberos principal using password

#### Note:

If your Kerberos environment uses keytab files please see the next section.

- 1. Click the Start button 🧐.
- 2. Click All Programs.
- 3. Click the Kerberos for Windows (64-bit) or the Kerberos for Windows (32-bit) program group.
- 4. Use **MIT Kerberos Ticket Manager** to obtain a ticket for the principal that will be connecting to HiveServer2.

## Obtain a ticket for a Kerberos principal using a keytab file

- 1. Click the Start button 🧐.
- 2. Click All Programs.
- 3. Click Accessories.
- 4. Click Command Prompt.
- 5. Type: kinit -k -t <keytab pathname> <principal>

<keytab pathname> is the full pathname to the keytab file. For example, C:\mykeytabs\hiveserver2.keytab

<principal> is the Kerberos principal to use for authentication. For example, hive/hiveserver2.example.com@EXAMPLE.COM

On some Windows systems, the cache location KRB5CCNAME is either not set or not used. In this case, use the '-c' option of the kinit command to specify the proper ticket cache that needs to be populated.

#### The command syntax is:

kinit -k -t C:\mykeytabs\hive.keytab hive/HOST@HADOOP.NET -c c:\ProgramData\MIT\krbcache

(krbcache is the kerberos cache file, not a directory.)

#### Note:

The order of the options shown above is important because the '-c' argument must be last.

## Obtain a ticket for a Kerberos principal using the default keytab file

A default keytab file can be set for your Kerberos configuration. Consult the MIT Kerberos documentation for instructions on configuring a default keytab file.

- 1. Click the Start button 🧐.
- 2. Click All Programs.
- 3. Click Accessories.
- 4. Click Command Prompt.
- 5. Type: kinit -k <principal>

<principal> is the Kerberos principal to use for authentication. For example, hive/hiveserver2.example.com@EXAMPLE.COM

On some Windows systems, the cache location KRB5CCNAME is either not set or not used. In this case, use the '-c' option of the kinit command to specify the proper ticket cache that needs to be populated.

The command syntax is:

kinit -k hive/HOST@HADOOP.NET -c c:\ProgramData\MIT\krbcache

(krbcache is the kerberos cache file, not a directory.)

#### Note:

The order of the options shown above is important because the '-c' argument must be last.

The configuration options available to control the behavior of Cloudera ODBC Driver for Hive are listed and described in *Table 1*.

#### Note:

You can set configuration options in your odbc.ini and .cloudera.hiveodbc.ini files. Configuration options set in a .cloudera.hiveodbc.ini file apply to all connections, whereas configuration options set in an odbc.ini file are specific to a connection. Configuration options set in odbc.ini take precedence over configuration options set in .cloudera.hiveodbc.ini

### **Table 1 Driver Configuration Options**

| Кеу    | Default Value | Description                                                                                                    |
|--------|---------------|----------------------------------------------------------------------------------------------------|
| Driver |               | The location of the Cloudera<br>ODBC Driver for Hive shared<br>object file.<br>(Required)                                                                                                    |
| HOST   |               | The IP address or hostname of the Hive server.<br>(Required)                                                                                                    |
| PORT   | 10000         | The listening port for the service.<br>(Required)                                                                                                    |
| Schema | default       | The name of the database<br>schema to use when a schema is<br>not explicitly specified in a query.<br><b>Note:</b><br>Queries on other schemas<br>can still be issued by explicitly<br>specifying the schema in the<br>query. To determine the<br>appropriate database schema<br>to use, type show<br>databases at the Hive<br>command prompt to inspect<br>your databases. |

| Кеу                       | Default Value | Description                                                                                                    |
|---------------------------|---------------|----------------------------------------------------------------------------------------------------|
| DefaultStringColumnLength | 255           | The default string column length<br>to use. Hive does not provide the<br>length for String columns in its<br>column metadata. The option<br>allows you to tune the length of<br>String columns.<br>(Optional)                                                                                                    |
| BinaryColumnLength        | 32767         | The maximum data length for binary columns.                                                                                                    |
|                           |               | Note:<br>Hive does not provide the<br>maximum data length for<br>Binary columns in the<br>columns metadata. The<br>option allows you to tune the<br>maximum data length for<br>Binary columns.                                                                                                    |
|                           |               | (Optional)                                                                                                    |
| UseNativeQuery            | 0             | Enabling the UseNativeQuery<br>option using a value of 1 disables<br>the SQL Connector feature. The<br>SQL Connector feature has been<br>added to the driver to apply<br>transformations to the queries<br>emitted by an application to<br>convert them into an equivalent<br>form in HiveQL. If the application<br>is Hive aware and already emits<br>HiveQL, then turning off the SQL<br>Connector feature avoids the<br>extra overhead of query<br>transformation.<br>(Optional) |

| Кеу                 | Default Value | Description                                                                                                    |
|---------------------|---------------|----------------------------------------------------------------------------------------------------|
| FastSQLPrepare      | 0             | To enable the FastSQLPrepare<br>option, use a value of 1. Enabling<br>FastSQLPrepare defers query<br>execution to SQLExecute. When<br>using Native Query mode, the<br>driver will execute the HiveQL<br>query to retrieve the result set<br>metadata for SQLPrepare. As a<br>result, SQLPrepare might be slow.<br>If the result set metadata is not<br>required after calling SQLPrepare,<br>then enable FastSQLPrepare.<br>(Optional) |
| RowsFetchedPerBlock | 10000         | The maximum number of rows<br>that a query returns at a time.<br>Any positive 32-bit integer is a<br>valid value but testing has shown<br>that performance gains are<br>marginal beyond the default<br>value of 10000 rows.<br>(Optional)                                                                                                    |
| DecimalColumnScale  | 10            | The maximum number of digits<br>to the right of the decimal point<br>for numeric data types.<br>(Optional)                                                                                                    |

| Кеу            | Default Value | Description                                                                                                    |
|----------------|---------------|----------------------------------------------------------------------------------------------------|
| SSP_           |               | To set a server-side property, use<br>the following syntax where<br><i>SSPKey</i> is the name of the server-<br>side property to set and <i>SSPValue</i><br>is the value to assign to the<br>server-side property:                                                           |
|                |               | SSP_SSPKey=SSPValue                                                                                                    |
|                |               | For example:<br>SSP_mapred.queue.names=myQ<br>ueue                                                                                                    |
|                |               | After the driver applies the<br>server-side property, the SSP_<br>prefix is removed from the DSN<br>entry leaving an entry of<br>SSPKey=SSPValue                                                                                                    |
|                |               | Important:<br>The SSP_ prefix is case<br>sensitive.<br>(Optional)                                                                                                    |
| HiveServerType | 1             | The Hive Server Type. Set it to 1<br>for Hive Server and 2 for<br>HiveServer2.                                                                                                    |
|                |               | (Optional)                                                                                                    |
| AuthMech       | 0             | The authentication mechanism to<br>use. Set the value to 0 for no<br>authentication, 1 for Kerberos, 2<br>for User Name, 3 for User Name<br>and Password, 4 for User Name<br>and Password (SSL), 5 (Reserved),<br>6 (Reserved), 7 for HTTP, or 8 for<br>HTTPS.<br>(Optional) |

| Кеу                 | Default Value | Description                                                                                                    |
|---------------------|---------------|----------------------------------------------------------------------------------------------------|
| ApplySSPWithQueries | 1             | When set to the default value of<br>1—enabled—each server side<br>property you set is applied by<br>executing a <b>set SSPKey=SSPValue</b><br>query when opening a session to<br>the Hive server.                                                                                                    |
|                     |               | Applying server-side properties<br>using queries involves an<br>additional network round trip per<br>server side property when<br>establishing a session to the Hive<br>server. Some HiveServer2 builds<br>are not compatible with the<br>more efficient method for setting<br>server-side properties that the<br>driver uses when<br>ApplySSPWithQueries is disabled<br>by setting the key value to 0.<br><b>Note:</b><br>When connecting to a<br>HiveServer1,<br>ApplySSPWithQueries is<br>always enabled. |
| KrbHostFQDN         |               | The fully qualified domain name<br>of the HiveServer2 host used.<br>(Required if AuthMech is                                                                                                    |
| KrbServiceName      |               | The Kerberos service principal<br>name of the HiveServer2. By<br>convention the service name is<br>hive, but the name may be<br>different in your server<br>environment.<br>(Required if AuthMech is<br>Kerberos)                                                                                                    |

| Кеу                       | Default Value | Description                                                                                                    |
|---------------------------|---------------|----------------------------------------------------------------------------------------------------|
| KrbRealm                  |               | If there is no default realm<br>configured or the realm of the<br>HiveServer2 host is different from<br>the default realm for your<br>Kerberos setup, then define the<br>realm of the HiveServer2 host<br>using this option.<br>(Optional)                                                                                                    |
| HTTPPath                  |               | The partial URL corresponding to<br>Hive server configured to use<br><b>HTTP</b> or <b>HTTPS</b> .<br>(Optional)                                                                                                    |
| UID                       |               | The user name of the user<br>credential.<br>(Required if AuthMech is <b>User</b><br><b>Name and Password, User Name</b><br><b>and Password (SSL)</b> , or <b>HTTPS</b> )<br>(Optional if AuthMech is <b>User</b><br><b>Name</b> . Default Value:<br>anonymous)                                                                                                    |
| PWD                       |               | The password of the user<br>credential.<br>(Required if AuthMech is User<br>Name and Password, User Name<br>and Password (SSL), or HTTPS)                                                                                                    |
| CAIssuedCertNamesMismatch | 0             | Control whether to allow CA<br>issued SSL certificate's common<br>name to not match the host<br>name of the Hive server.<br>Set to 1 to enable.<br>Set to 0 to disable.<br>Note:<br>This setting is only applicable<br>to User Name and Password<br>(SSL) authentication<br>mechanism and will be<br>ignored by other<br>authentication mechanisms.<br>(Optional) |

| Кеу                  | Default Value                                                       | Description                                                                                                    |
|----------------------|---------------------------------------------------------------------|----------------------------------------------------------------------------------------------------|
| TrustedCerts         | For 32 bit driver:<br>/opt/cloudera/hiveodbc/lib/32/ca<br>certs.pem | Used to specify the location of<br>the file containing trusted CA<br>certificates for authenticating the<br>Hive server when using SSL.                                                                       |
|                      | For 64 bit driver:<br>/opt/cloudera/hiveodbc/lib/64/ca<br>certs.pem | Note:<br>This setting is only applicable<br>to User Name and Password<br>(SSL) and HTTPS<br>authentication mechanisms,<br>and will be ignored by other<br>authentication mechanisms.                          |
|                      |                                                                     | Note:<br>If this setting is not set then<br>the driver will default to<br>using the trusted CA<br>certificates file installed by<br>the driver.                                                               |
| ForceSynchronousExec | 0                                                                   | Used to force the driver to do<br>synchronous query execution<br>when connected to a Hive cluster<br>capable of asynchronous query<br>execution.<br>Set to 1 to enable.<br>Set to 0 to disable.<br>(Optional) |

| Кеу                        | Default Value | Description                                                                                                    |  |
|----------------------------|---------------|----------------------------------------------------------------------------------------------------|--|
| DelegationUID              |               | Used to delegate all operation<br>against Hive to a user that is<br>different than the authenticated<br>user for the connection.                                                                 |  |
|                            |               | Note:<br>This setting is only applicable<br>when connecting to a Hive<br>Server 2 that supports this<br>feature. Otherwise this<br>setting will not take any<br>effect.                          |  |
|                            |               | (Optional)                                                                                                    |  |
| AsyncExecPollInterval      | 100           | The time in millisecond between<br>each poll for the status of an<br>asynchronous query execution.                                                                                               |  |
|                            |               | Note:<br>This configuration is only<br>applicable to Hive 0.12.0 or<br>above, and is ignored<br>otherwise.                                                                                       |  |
|                            |               | Note:<br>Asynchronous execution here<br>doesn't mean ODBC<br>asynchronous operations are<br>supported; it only means the<br>RPC call used to execute a<br>query against Hive is<br>asynchronous. |  |
|                            |               | (Optional)                                                                                                    |  |
| DriverConfigTakePrecedence | 0             | Allow driver wide configurations<br>to take precedence over<br>connection string and DSN<br>settings.                                                                                            |  |
|                            |               | Set to 1 to enable.                                                                                                    |  |

| Кеу | Default Value | Description          |
|-----|---------------|----------------------|
|     |               | Set to 0 to disable. |
|     |               | (Optional)           |

## **Appendix D: ODBC API Conformance Level**

| Conformance<br>Level <sup>[1]</sup> | INTERFACES <sup>[2]</sup> | Conformance Level <sup>1</sup> | INTERFACES <sup>[2]</sup> |
|-------------------------------------|---------------------------|--------------------------------|---------------------------|
| Core                                | SQLAllocHandle            | Core                           | SQLGetStmtAttr            |
| Core                                | SQLBindCol                | Core                           | SQLGetTypeInfo            |
| Core                                | SQLBindParameter          | Core                           | SQLNativeSql              |
| Core                                | SQLCancel                 | Core                           | SQLNumParams              |
| Core                                | SQLCloseCursor            | Core                           | SQLNumResultCols          |
| Core                                | SQLColAttribute           | Core                           | SQLParamData              |
| Core                                | SQLColumns                | Core                           | SQLPrepare                |
| Core                                | SQLConnect                | Core                           | SQLPutData                |
| Core                                | SQLCopyDesc               | Core                           | SQLRowCount               |
| Core                                | SQLDescribeCol            | Core                           | SQLSetConnectAttr         |
| Core                                | SQLDisconnect             | Core                           | SQLSetCursorName          |
| Core                                | SQLDriverconnect          | Core                           | SQLSetDescField           |
| Core                                | SQLEndTran                | Core                           | SQLSetDescRec             |
| Core                                | SQLExecDirect             | Core                           | SQLSetEnvAttr             |
| Core                                | SQLExecute                | Core                           | SQLSetStmtAttr            |
| Core                                | SQLFetch                  | Core                           | SQLSpecialColumns         |
| Core                                | SQLFetchScroll            | Core                           | SQLStatistics             |
| Core                                | SQLFreeHandle             | Core                           | SQLTables                 |
| Core                                | SQLFreeStmt               | Core                           | SQLBrowseConnect          |
| Core                                | SQLGetConnectAttr         | Level 1                        | SQLPrimaryKeys            |

<sup>&</sup>lt;sup>[1]</sup> ODBC Compliance levels are Core, Level 1 and Level 2. These are defined in the ODBC Specification published with the Interface SDK from Microsoft.

<sup>&</sup>lt;sup>[2]</sup> Interfaces include both the Unicode and non-unicode versions. See <u>http://msdn.microsoft.com/en-us/library/ms716246%28VS.85%29.aspx</u> for more details.

## Appendix D: ODBC API Conformance Level

| Conformance<br>Level <sup>[1]</sup> | INTERFACES <sup>[2]</sup> | Conformance Level <sup>1</sup> | INTERFACES <sup>[2]</sup> |
|-------------------------------------|---------------------------|--------------------------------|---------------------------|
| Core                                | SQLGetCursorName          | Level 1                        | SQLProcedureColumns       |
| Core                                | SQLGetData                | Level 1                        | SQLProcedures             |
| Core                                | SQLGetDescField           | Level 1                        | SQLProcedureColumns       |
| Core                                | SQLGetDescRec             | Level 2                        | SQLColumnPrivileges       |
| Core                                | SQLGetDiagField           | Level 2                        | SQLDescribeParam          |
| Core                                | SQLGetDiagRec             | Level 2                        | SQLForeignKeys            |
| Core                                | SQLGetEnvAttr             | Level 2                        | SQLTablePrivileges        |
| Core                                | SQLGetFunctions           |                                |                           |
| Core                                | SQLGetInfo                |                                |                           |

 <sup>&</sup>lt;sup>[1]</sup> ODBC Compliance levels are Core, Level 1 and Level 2. These are defined in the ODBC Specification published by Microsoft.
 <sup>[2]</sup> Interfaces include both the Unicode and non-unicode versions. See <u>http://msdn.microsoft.com/en-us/library/ms716246%28VS.85%29.aspx</u> for more details.